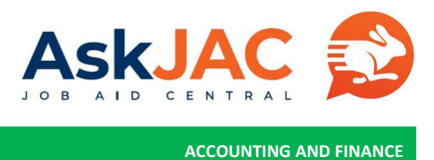

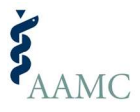

## AAMC SUPPLIER PORTAL PASSWORD RESET

The process used to reset a supplier portal password.

## **Getting Started**

- 1. Begin from this URL: https://wd5.myworkday.com/wday/authgwy/aamc/login.htmld?redirect=n
- 2. How to log in to the supplier portal:
  - a. Visit the URL above.
  - b. In the username, put the email address that was provided to AAMC.
  - c. Add your password if you remember it.
  - d. Then click the sign-in button and you will be taken to the home page of the Portal.

| workday.                                 | <b>Å</b> AAMC                                                                                                    |
|------------------------------------------|----------------------------------------------------------------------------------------------------|
|                                          | Notice                                                                                                    |
| Username .                               | Employee/Worker<br>As a current or former AAMC employee, temporary employee, or contingent worker:                                                                                                    |
| JJohnson3@Johnsonenterprise.com Password | AAMC privacy, security, and human resources policies apply to your<br>personal information held by AAMC;     You do not have a reasonable expectation of privacy when using AAMC<br>computer and communications systems; and<br>You may access your employment record per the AAMC Employee<br>Handbook.       |
| (Sign In )                               | For assistance with Human Resources related inquiries, employee privacy questions,<br>expense related inquiries, or time entry please submit a ticket in Service1.                                                                                                    |
| Forgot Password?                         | Supplier<br>Your access and use of this site is subject to the terms of your applicable agreement<br>with the AAMC (e.g., nondisciosure agreement, master services agreement, or Purchase<br>Order Terms and Conditions). In the absence of such an agreement, the AAMO Website<br>Terms and Conditions apply. |
| chunge r usonoru                         |                                                                                                    |
|                                          | Status                                                                                                    |
|                                          | Your system will be unavailable for a maximum of 3 hours during the next Weekly<br>Service Under, starting on Friding October 13, 2023 at 11:00 PM PDT (GMT-7) until<br>Saturday, October 14, 2023 at 2:00 AM PDT (GMT-7).                                                                                     |
| © 2023 Workday, Inc. Privacy             |                                                                                                    |

## 3. If you forget or don't remember your Password:

a. Provide the Username, which is your email address, scroll down, and click on the forgot password link, as shown below.

| workday.                                                                                         | <b>Š</b> AAMC                                                                                                    |
|--------------------------------------------------------------------------------------------------|----------------------------------------------------------------------------------------------------|
| Usermane<br>Jubinson@@ubintronenterprise.com Password [ Sign in Forgot Password? Change Password | <ul> <li>Explosed/Worker</li> <li>Market of former AAMC employee, temporary employee, or contingent worker.</li> <li>AnApproxes, security, and human resources policies apply to your consumation held by AAMC.</li> <li>You don thave a reasonable expectation of privary when using AAMC computer and communications systems: and</li> <li>You approxes your employment record per the AAMC Employee privacy questions, and and the AAMC and the AAMC and Conditions apply.</li> </ul> |
| © 2023 Workday, Inc. Privacy                                                                     | Status<br>Your system will be unavailable for a maximum of 3 hours during the next Weekly<br>Service Update, starting on Friday October 13, 2023 at 11:00 PM PDT (GMT-7) until<br>Seturday, October 14, 2023 at 2:00 AM PDT (GMT-7).                                                                                                    |

b. Once you have selected "Forgot Password," the screen below appears and requires your username again and the email which is the same. Once all required information is entered, please click "submit."

| Forgot Password       Status         Username       bran.lamont@deltathink.com         Imal       Dran.lamont@deltathink.com         Branil       Status         Bubmit       Status                                                                                                    |                                                                                                    |  |
|----------------------------------------------------------------------------------------------------|----------------------------------------------------------------------------------------------------|--|
| Forgot Password Username Ibrian.lamont@deltathink.com Email Ibrian.lamont@deltathink.com Submit Vour may access your employment record per the A Handbook For assistance with Human Resources related inquiries, er expense related inquiries, or time entry please submit a tic Submit Vour may access and use of this site is subject to the terms of Creme and Conditions, in the absence of such an agreement, master ser Creme and Conditions, in the absence of such an agreement master ser Creme and Conditions, in the absence of such an agreement master ser Creme and Conditions, in the absence of such an agreement master ser Creme and Conditions, in the absence of such an agreement master ser Creme and Conditions, in the absence of such an agreement master ser Creme and Conditions, in the absence of such an agreement master ser Creme and Conditions, in the absence of such an agreement master ser Creme and Conditions, in the absence of such an agreement master ser Creme and Conditions, in the absence of such an agreement master ser Creme and Conditions, in the absence of such an agreement master ser Creme and Conditions, in the absence of such an agreement master ser Creme and Conditions, in the absence of such an agreement master ser Creme and Conditions, price agreement master ser Creme and Conditions, price agreement master ser Creme and Conditions |                                                                                                    |  |
|                                                                                                    | oyee, or contingent worker:<br>licies apply to your<br>acy when using AAMC<br>AAMC Employee<br>employee privacy questions,<br>loket in Service1.<br>If your applicable agreement<br>envices agreement, or Purchase<br>agreement, the AAMC Website |  |
| Back to Sign In<br>Your system vill be unavailable for a maximum of 3 hours<br>Service Update, starting on Friday, October 27, 2023 at 11<br>Saturday, October 28, 2023 at 2:00 AM POT (GMT-7).                                                                                                    | rs during the next Weekly<br>1:00 PM PDT (GMT-7) until                                                                                                    |  |

c. The screen below is what appears once you have submitted the information to Workday to reset, your password. An email will be sent almost immediately. If you don't receive it right away, check your spam folder.

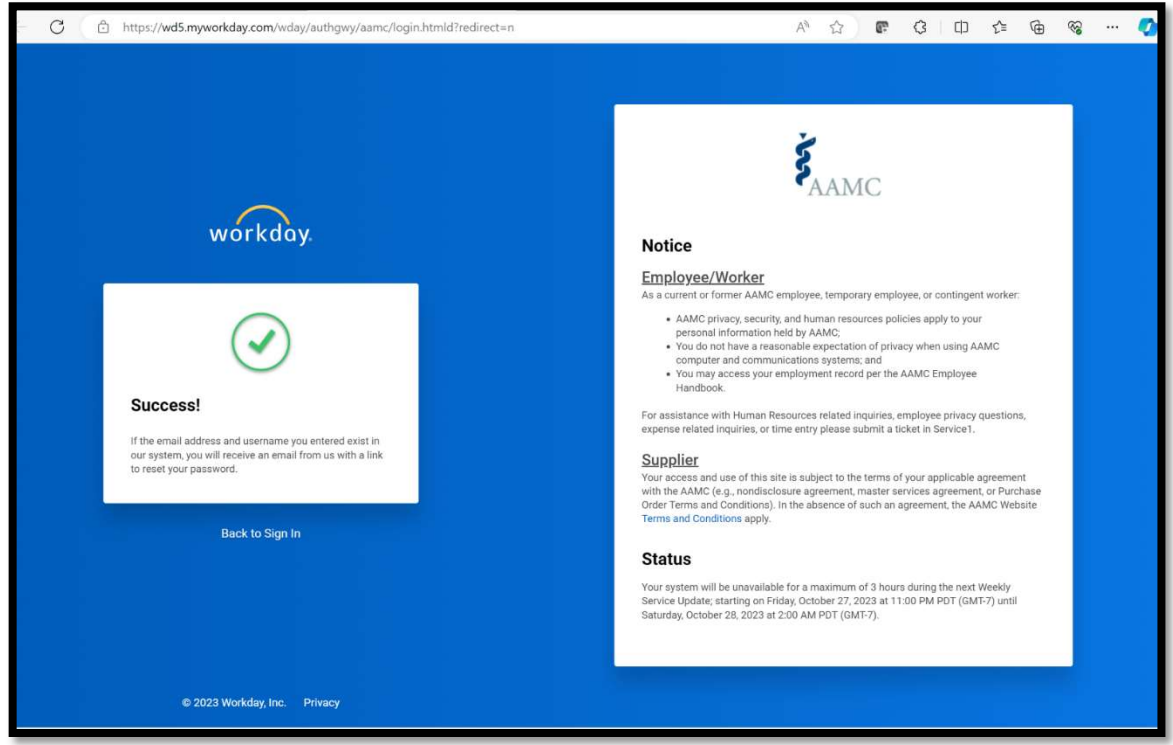

d. Below is a sample email of what is sent and is sent from <a>aamc@myworkday.com</a>. You must click on the "Reset Your Password" link.

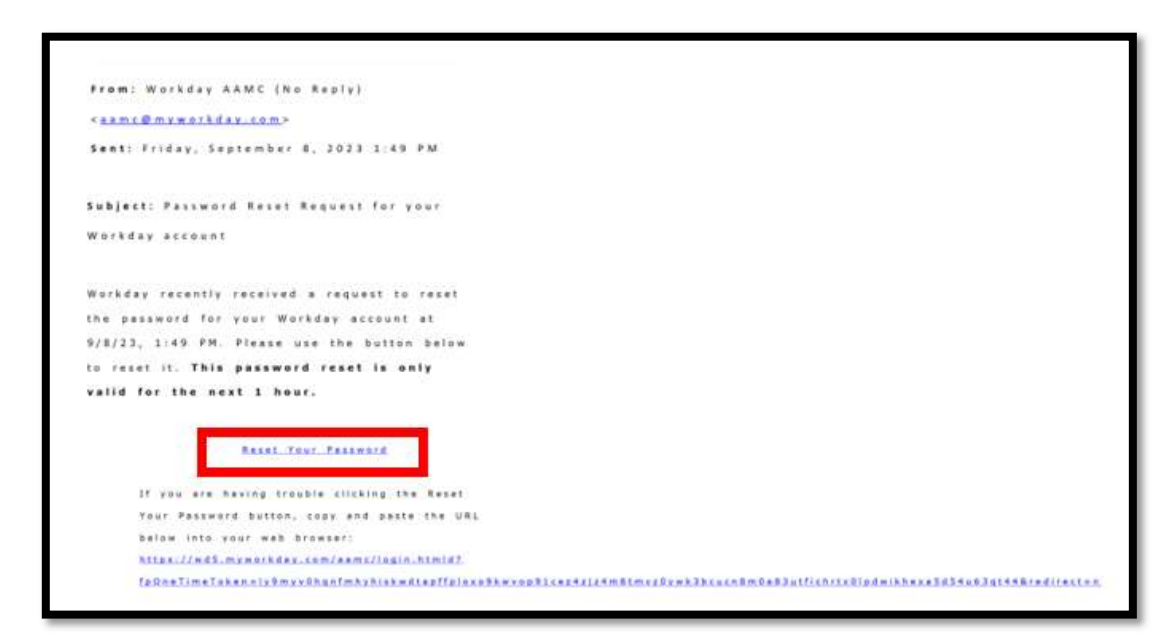

e. The window will appear asking for you to provide your new password and then for you to enter it again to confirm that your password matches. At this point, you will receive instructions to go back to the login screen and you can log in using your new password.